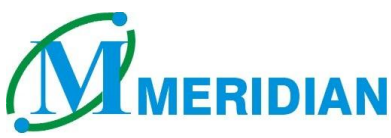

## Welcome to the Saurastra University Wi-Fi Network

How to create a profile for accessing a **WiFi network**, Follow the steps which is given below.

1. Open the Start Menu -> Control Panel

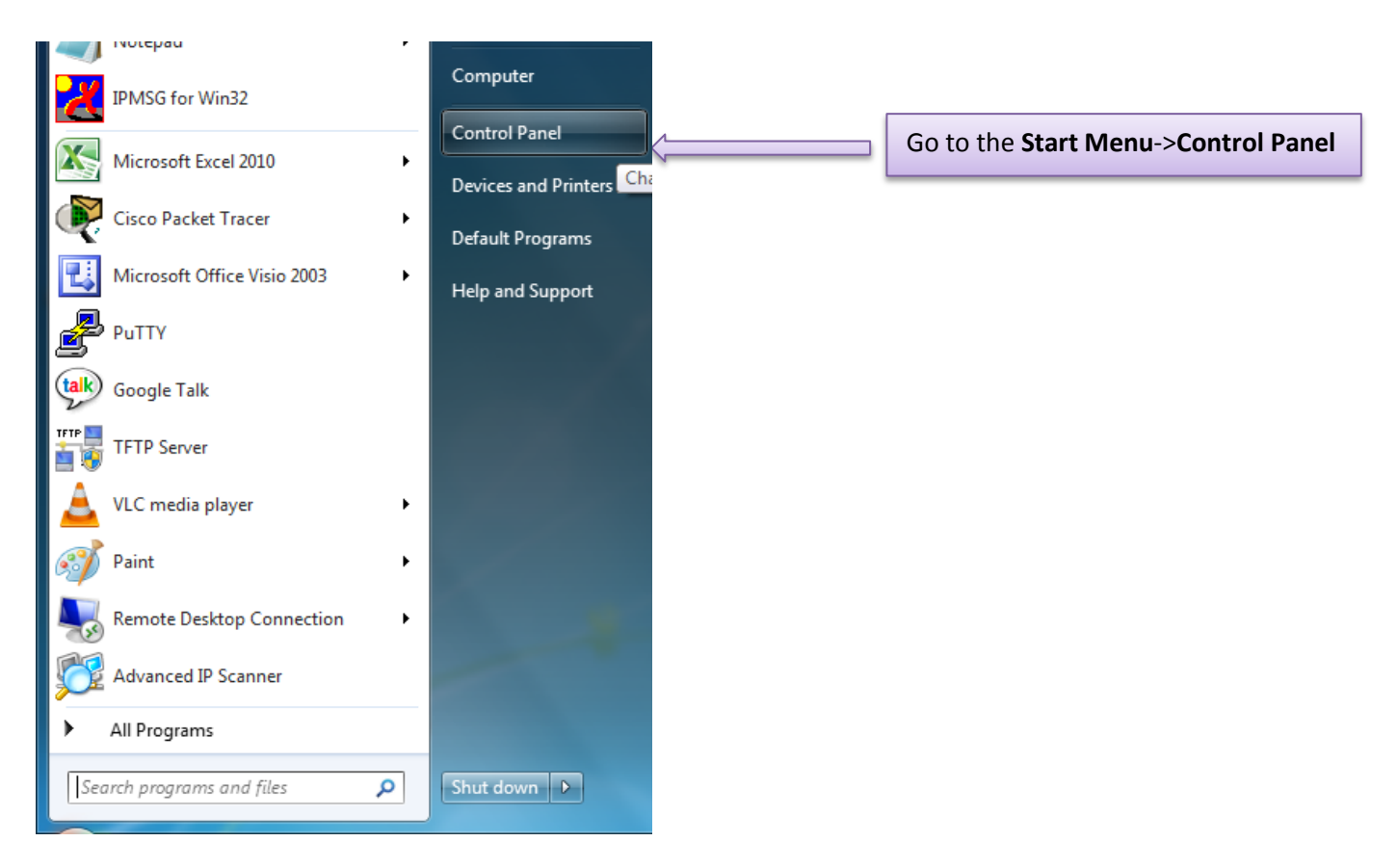

2. Click on the Network and Sharing Center

| ~                                   |                                   |                               |                             |
|-------------------------------------|-----------------------------------|-------------------------------|-----------------------------|
| Control Panel  All Cont             | trol Panel Items 🕨                |                               | ✓ 4y Search Control Panel   |
| Adjust your computer's settings     |                                   |                               | View by: Small icons 🔻      |
| 🏲 Action Center                     | n Administrative Tools            | 🔟 Autodesk Plot Style Manager | 🔊 Autodesk Plotter Manager  |
| 📷 AutoPlay                          | 🐌 Backup and Restore              | 🏘 BitLocker Drive Encryption  | 🗿 Bluetooth Local COM       |
| 💶 Color Management                  | Credential Manager                | 🖶 Date and Time               | 🧒 Default Programs          |
| 📑 Desktop Gadgets                   | 🚔 Device Manager                  | na Devices and Printers       | 🛄 Display                   |
| 🕲 Ease of Access Center             | 📕 Flash Player                    | F Folder Options              | k Fonts                     |
| 閪 Getting Started                   | 🍓 HomeGroup                       | 🔒 Indexing Options            | Intel(R) Graphics and Media |
| 🔂 Internet Options                  | 📖 Keyboard                        | 冠 Location and Other Sensors  | Mail                        |
| Ø Mouse                             | 👯 Network and Sharing Center      | Nokia Connection Manager      | 📟 Notification Area Icons   |
| 🐉 Parental Controls                 | Performance Information and Tools | Personalization               | 📰 Phone and Modem           |
| Power Options                       | 👿 Programs and Features           | P Recovery                    | 🔗 Region and Language       |
| 🐻 RemoteApp and Desktop Connections | 🛋 Sound                           | Speech Recognition            | 🔞 Sync Center               |
| 1🛂 System                           | 🔔 Taskbar and Start Menu          | Troubleshooting               | 🍇 User Accounts             |
| 📑 Windows CardSpace                 | 🕍 Windows Defender                | 🔗 Windows Firewall            | 🖼 Windows Mobility Center   |
| 🖑 Windows Update                    |                                   |                               |                             |
|                                     |                                   |                               |                             |
|                                     |                                   | Open Network an               | nd Sharing Center           |

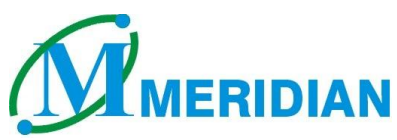

3. When Network and Sharing Center screen appear, Click Manage Wireless Network

|                                                                                                    | All Control David Henry N. Network and Sharing Conter                                                                                                    |   |
|----------------------------------------------------------------------------------------------------|----------------------------------------------------------------------------------------------------|---|
| Control Panel Home<br>Manage wireless networks<br>Change dapter settings<br>Change dvanced sharing<br>setting | View your basic network information and set up connections       Image: Control Parenteens     Image: Control Parenteens       Image: Control Parenteens     Image: Control Parenteens       Image: Control Parenteens     Image: Control Parenteens       Image: Control Parenteens     Image: Control Parenteens       Image: Control Parenteens     Image: Control Parenteens       Image: Control Parenteens     Image: Control Parenteens       Image: Control Parenteens     Image: Control Parenteens       Image: Control Parenteens     Image: Control Parenteens | • |
| Open Manage Wireless<br>Network                                                                               | Staff 2<br>Home network     Access type:     Internet       Connections:     Joined       Connections:     Wireless Network Connection<br>(Staff)                                                                                                    |   |
| See also                                                                                                    | Change your networking settings<br>Set up a new connection or network<br>Set up a wireless, broadband, dial-up, ad hoc, or VPN connection; or set up a router or access point.<br>Connect to a network<br>Connect or reconnect to a wireless, wired, dial-up, or VPN network connection.<br>Choose homegroup and sharing options<br>Access files and printers located on other network computers, or change sharing settings.                                                                                                    |   |
| HomeGroup<br>Internet Options<br>Windows Firewall                                                             | Troubleshoot problems<br>Diagnose and repair network problems, or get troubleshooting information.                                                                                                    |   |

- 4. Here you will find the Wireless Network Connections, You have to create a profile here to access Wireless Network.
- 5. Click Add button. And you will find a manually connect network screen.

|       | 🗢 🚮 ► Control Pa        | anel 🕨 Network    | k and Internet 🕨 Manage Wireless | s Networks          | - 4+ | Search Manage Wireless Networks | x |
|-------|-------------------------|-------------------|----------------------------------|---------------------|------|---------------------------------|---|
|       | lanade wireless ne      | etworks that      | use (Wireless Network Co         | onnection)          |      |                                 |   |
| w     | indows tries to connect | t to these netwo  | rks in the order listed below.   | An ection y         |      |                                 |   |
| Add   | Adapter properties      | Profile types     | Network and Sharing Center       |                     |      |                                 | 0 |
| Net A | dd a wireless network i | fy, and reorder ( | 7)                               |                     |      |                                 |   |
|       | Staff                   |                   | Security: WPA2-Enterprise        | Type: Any supported |      | Automatically connect           |   |
|       | Student                 |                   | Security: WPA2-Enterprise        | Type: Any supported |      | Automatically connect           |   |
|       | mysky                   |                   | Security: WPA2-Personal          | Type: Any supported |      | Automatically connect           | = |
|       | MIL                     |                   | Security: WPA2-Personal          | Type: Any supported |      | Automatically connect           |   |
|       | нтс                     |                   | Security: WPA2-Personal          | Type: Any supported |      | Automatically connect           |   |
|       | СНЕ                     |                   | Security: WPA2-Enterprise        | Type: Any supported |      | Automatically connect           |   |
|       | 7 items                 |                   |                                  |                     |      |                                 |   |

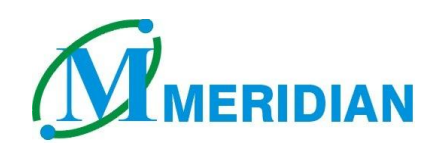

6. Click on Manually create a network profile.

| Manually connect to a wireless network                                                                                                    | ×    |
|----------------------------------------------------------------------------------------------------|------|
| How do you want to add a network?                                                                                                    |      |
| Manually create a network profile<br>This creates a new network profile or locates an existing network and saves a profile<br>for the network on your computer. You need to know the network name (SSID) and<br>security key (if applicable). |      |
| Create an ad hoc network<br>This creates a temporary network for sharing files or an Internet connection                                                                                                    |      |
| Са                                                                                                    | ncel |

## This is the Most Important step, kindly take care or the Server will reject your request

7. In the **Network name** bar type the name like **(Staff or Student).** As mentioned above that your ID and Password is bind with the category and it cannot interact with each other, so don't west your time behind trying to logging in to different SSID or different categories from yours.

| 🚱 💷 Manually connect to a wi                                                   | reless network                                   |                                                                                                    |                      |
|--------------------------------------------------------------------------------|--------------------------------------------------|----------------------------------------------------------------------------------------------------|----------------------|
| Enter information for the wireless network you want to add Network name: Staff |                                                  | For example<br>Type in Network name box " <b>Staff or</b><br><b>Student</b> " first word in capital is must. |                      |
|                                                                                |                                                  |                                                                                                    |                      |
| Encryption type:                                                               | AES -                                            | Select Security type                                                                                         | as shown in diagram. |
| Se <u>c</u> urity Key:                                                         | <u>H</u> ide cha                                 | Security type:- WPA                                                                                          | 2-Enterprise         |
| <b></b> S <u>t</u> art this connection a                                       | automatically                                    | Encryption type:- A                                                                                          | ES                   |
| Connect even if the n                                                          | etwork is not broadcasting                       |                                                                                                    |                      |
| Warning: If you select                                                         | this option, your computer's privacy might be at | risk.                                                                                                    |                      |
|                                                                                |                                                  |                                                                                                    |                      |
|                                                                                | Click Next                                       | <u>N</u> ext Cancel                                                                                          |                      |

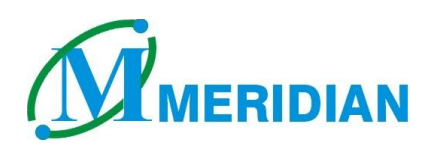

Student Wireless Network Properties

×

- 8. You have successfully created your profile.
- 9. Now click on Change settings

|                                                                                                 | Connection Security                                                                                                    |
|-------------------------------------------------------------------------------------------------|----------------------------------------------------------------------------------------------------|
| General Manually connect to a wireless network                                                  | Name: Student                                                                                                    |
| Successfully added Student                                                                      | Net Security Tag                                                                                                    |
| Change connection settings<br>Open the connection properties so that I can change the settings. | Connect to a more greferred network if available Connect even if the network is not broadcasting its name (SSID) Enable Atheros connection settings Configure |
| Close                                                                                           | OK Cancel                                                                                                    |

| Staff Wireless Network Properties                                                                                                    | Protected EAP Properties                                                                                                    |
|----------------------------------------------------------------------------------------------------|----------------------------------------------------------------------------------------------------|
| Connection Security                                                                                                    | When connecting:                                                                                                    |
| Security type: WPA2-Enterprise ▼<br>Encryption type: AES ▼                                                                                                    | Remove the check mark from the <b>Validate</b><br>server certificate and then click on the<br><b>Configure</b> button.                                                                                                    |
| Chgose a network authentication method:<br>Microsoft: Protected EAP (PEAP)   Remember my credentials for the dimensional for the dimensional for the | DigiCert High Assurance EV Root CA Entrust.net Certification Authority (2048) Entrust.net Secure Server Certification Authority Equifax Secure Certificate Authority GeoTrust Global CA Image: Certification authorities. Do not grompt user to authorize new servers or trusted certification authorities. Select Authentication Method: Secured password (EAP-MSCHAP v2) Enable East Reconnect Enforce Network Access Protection Disconnect if server does not present cryptobinding TLV Enable Edentity Privacy OK Cancel |

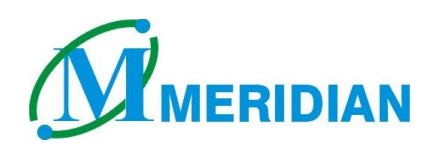

| Protected EAP Properties                                                                         |
|--------------------------------------------------------------------------------------------------|
| When connecting:                                                                                 |
| Validate server certificate                                                                      |
| Connect to these servers:                                                                        |
|                                                                                                  |
| Trusted <u>R</u> oot Certification Authorities;                                                  |
| Remove the check mark from the                                                                   |
| Automatically user my Windows logon name                                                         |
|                                                                                                  |
|                                                                                                  |
| Ge Automatically use my windows logon name and password (and domain if any).                     |
|                                                                                                  |
| cer OK Cancel                                                                                    |
|                                                                                                  |
| Select Authentication Method:                                                                    |
| Secured password (EAP-MSCHAP v2)  Configure                                                      |
| Enable <u>Fast</u> Reconnect                                                                     |
| Enforce <u>Network Access Protection</u> Disconnect if server does not present cryptobinding TLV |
| Enable Identity Privacy                                                                          |
| OK Cancel                                                                                        |
|                                                                                                  |
|                                                                                                  |

10. After completing the setting click OK -> OK -> OK and exit from the all the menus. And enjoy the wireless network of the Saurastra University.

Have Fun with the Comfortability and Flexibility of the Wi-Fi Network.